# cisco.

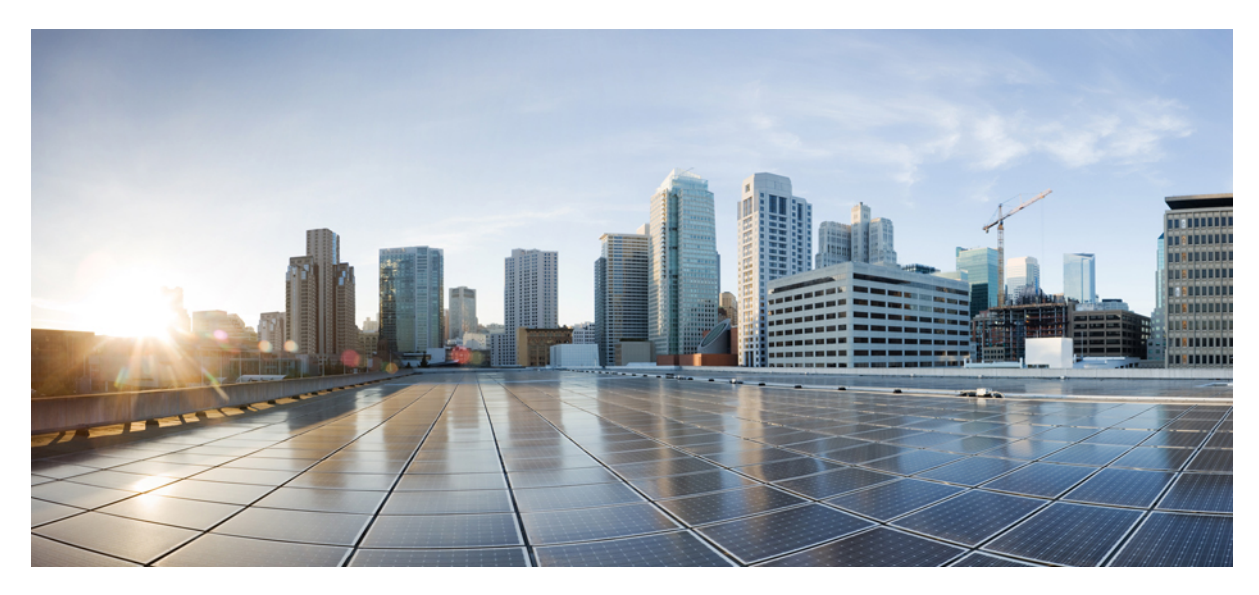

# Cisco ISE 和 WSA 集成指南

Cisco ISE 和 WSA 集成 2 Cisco ISE 和 WSA 集成概述 2 ISE-WSA 部署 2 支持的 ISE 和 WSA 版本 3 Cisco ISE 和 WSA 集成工作流程 3 使用 WSA 报告查看用户状态 16 使用日志文件对 ISE-WSA 集成问题进行故障排除 16 对 ISE-WSA 集成问题进行故障排除 - ISE 服务器连接 18 与 ISE-WSA 集成有关的 SMA 的概述 19 Revised: November 9, 2015,

# Cisco ISE 和 WSA 集成

# Cisco ISE 和 WSA 集成概述

集成思科身份服务引擎 (ISE) 和 Web 安全设备 (WSA) 使 WSA 可以使用 ISE 提供的大量功能来识别终端并应用适当的访问策略,其中最重要的是 TrustSec 安全组标记 (SGT) 功能。使用 TrustSec SGT 功能,您可以将用户分类为不同的身份组。例如,属于安全组 SGT10 的用户只能访问某些社交网站。WSA 中的访问策略是使用 ISE 向用户会话分配的 SGT 标记创 建而成的。

WSA 不支持 802.1X 等身份验证方法。通过将 WSA 与 ISE 集成,您可以使用更安全的 802.1X 身份验证方法通过 ISE 对 WSA 用户进行身份验证。利用 Cisco pxGrid 功能可以向 WSA 分享来自 Cisco ISE 的基于情景的信息,从而对用户进行授 权以及应用相应策略。

### ISE-WSA 部署

通过集成 ISE 和 WSA,您可以根据用户的 IP 地址识别用户,因为 Cisco WSA 可从 Cisco ISE 获取 IP-用户映射。为了降低延迟和性能影响,建议在部署过程中在 Cisco ISE 和 WSA 之间保持最小距离。

下图描述了 Cisco ISE-WSA 集成工作流程。

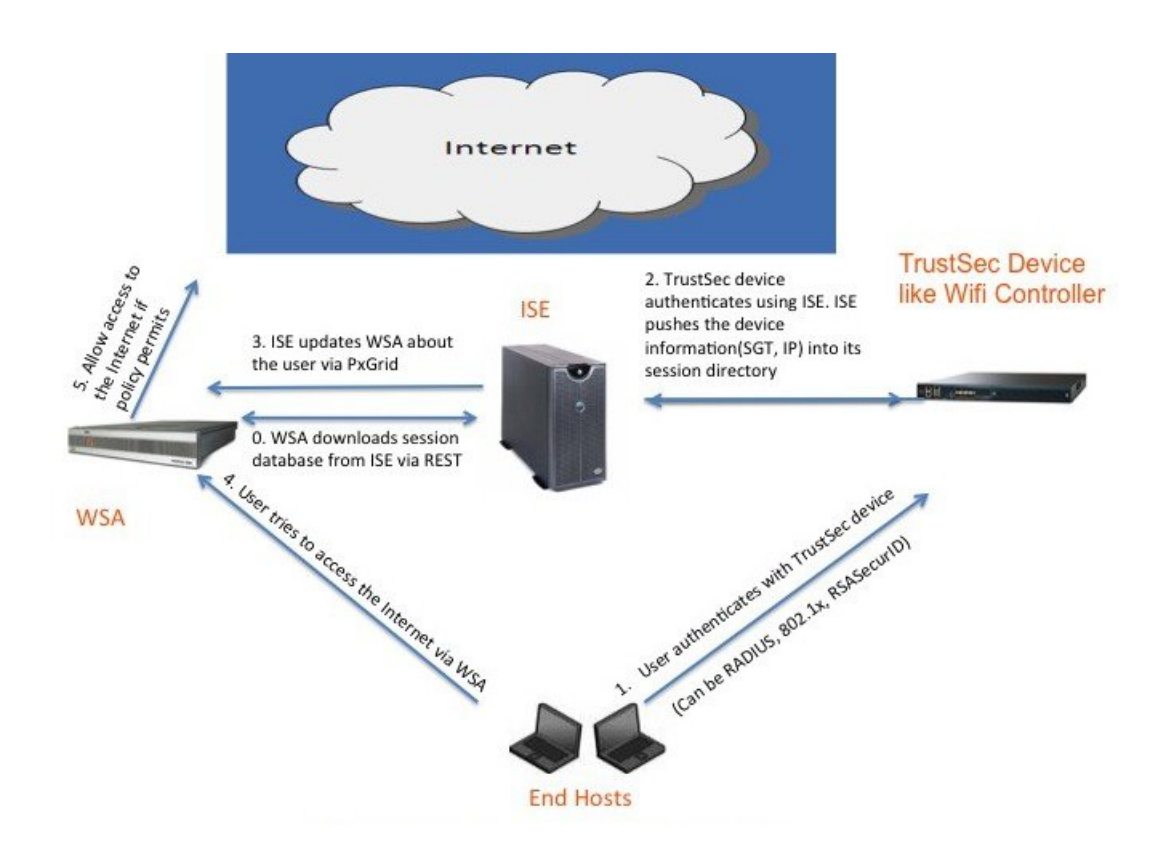

# 支持的 ISE 和 WSA 版本

- •Cisco ISE 版本 1.3
- •Cisco WSA 版本 8.7.0 和更高版本

# Cisco ISE 和 WSA 集成工作流程

将 Cisco ISE 与 WSA 集成应遵循以下步骤:

#### 过程

- 步骤1 为 WSA 客户端创建 SGT。
- 步骤 2 设置 WSA。
- 步骤3 在WSA上配置 ISE 功能。
- 步骤4 为 WSA 客户端创建身份配置文件。
- 步骤5 为 WSA 客户端创建访问策略。

### 为WSA 客户端创建 SGT

要开始集成,您需要为用户创建一个新身份组(例如IDGroup3),然后将该身份组关联到一个SGT(例如SGTGroup3)。 最后,您需要创建一个策略集,该策略集对属于您之前创建的身份组的用户使用 IEE 802.1X 身份验证。

开始之前

- •确保从 ISE 服务器删除所有现有 WSA 客户端(管理 (Administration) > pxGrid 服务 (pxGrid Services) > 客户端 (Clients))。
- •确保在 ISE 中填充 WSA 客户端 IP 地址,以处理来自 WSA 的请求。
- •确保已启用 pxGrid 服务。确认 pxGrid 服务页面上显示 "Connected to pxGrid"消息。(管理 (Administration) > pxGrid 服务 (pxGrid Services))
- •确保您已生成 CA 签名的证书。
- •确保只要在 ISE 服务器上更改了证书,就重新启动 ISE 服务器。
- •选择管理 (Administration) > 证书 (Certificates) > 受信任证书 (Trusted Certificates) > 导入 (Import),导入 pxGrid 证书、 ISE 服务器管理员证书以及 WSA 证书和密钥,以便在 ISE 和 WSA 之间实现双向通信。
- 在角色 (Personas) 部分,选择管理 (Administration) > 系统 (System) > 部署 (Deployment) > 常规设置 (General Settings) 页面,然后选中 pxGrid 复选框,以便 ISE 和 WSA 之间进行通信。
- •选择管理 (Administration) > pxGrid 服务 (pxGrid Services),然后选择启用自动注册 (Enable Auto-Registration)选项。如果已禁用"自动注册"(Auto-Registration)选项,当 WSA pxGrid 客户端尝试连接 ISE 上的 pxGrid 服务器时, ISE 服务器管理员必须手动允许 WSA 客户端注册。
- •选择管理 (Administration) > 证书 (Certificates) > 受信任证书 (Trusted Certificates) > 编辑 (Edit) 页面来编辑 WSA 证书。选中使用 (Usage) 部分中信任范围 (Trusted For) 选项下的所有复选框。
- •选择管理 (Administration) > 系统 (System) > 设置 (Settings) > 协议 (Protocols) > ERS 设置 (ERS Settings) 页面, 然 后在主管理节点 ERS 设置 (ERS Setting for Primary Administration Node) 部分启用启用读/写 ERS (Enable ERS for Read/Write),从而使 REST 服务器可以与 WSA 通信。

过程

**步骤1** 选择管理 (Administration) > 身份管理 (Identity Management) > 组 (Groups) > 添加 (Add),创建 WSA 用户身份 组。

| scription  | IdGroup3                  |                 |                |                                                 |  |
|------------|---------------------------|-----------------|----------------|-------------------------------------------------|--|
| Submit     | Cancel                    |                 |                |                                                 |  |
| er Identit | y Groups                  | Thissort        | <b>A</b> Court |                                                 |  |
| Alama      | Au Celece +               | (Pumpore        | Export         | Providence                                      |  |
| Martie A   | COUNTS (defeult)          |                 |                | Default ALL ACCOUNTS (default) User Group       |  |
| ALL_A      | ccookins (delauit)        |                 |                | Default Rub_Accounts (default) oser Goup        |  |
| a enpo     | ACCOUNTS (date            | 4+5             |                | Default GROLIP, ACCOLINTS (default) Liker Group |  |
| A Groce    | Type Contractor (dela     | ait)<br>ofouit) |                | Identity aroun mirroring the quest type         |  |
| A Quest    | Type_Contractor (default) | ordure)         |                | Identity group mirroring the guest type         |  |
| A Quest    | Type_Daily (default)      | dt )            |                | Identity group mirroring the quest type         |  |
| P IDarou   | n10                       | жсу             |                |                                                 |  |
| St IDara   | n11                       |                 |                | IDgroup11                                       |  |
| Noro.      | n12                       |                 |                | IDgroup12                                       |  |
| F IDarou   | p13                       |                 |                | IDgroup13                                       |  |
| H IDarou   | p14                       |                 |                | IDgroup14                                       |  |
| H IDarou   | ю2                        |                 |                |                                                 |  |
| H IDarou   | 03                        |                 |                |                                                 |  |
| TDgrou     | 04                        |                 |                |                                                 |  |
| H IDgrou   | p5                        |                 |                |                                                 |  |
| E IDarou   | ¢6                        |                 |                |                                                 |  |
| H IDgrou   | 07                        |                 |                |                                                 |  |
|            |                           |                 |                |                                                 |  |
| 😤 IDgrou   | 08                        |                 |                |                                                 |  |
| 😤 IDgrou   | 108<br>109                |                 |                |                                                 |  |

步骤 2 选择策略 (Policy) > 策略元素 (Policy Elements) > 结果 (Results) > TrustSec > 安全组 (Security Groups) > 添加 (Add), 在"安全组" (Security Groups) 页面定义所需的与 WSA 相关的 SGT。

| Security (       | Groups                      |                  |  |
|------------------|-----------------------------|------------------|--|
| * Name SGTgroup3 |                             | Generation Id: 0 |  |
| Description      |                             |                  |  |
| Security Gro     | oup Tag (Dec / Hex): 4/0004 |                  |  |
| Save             | Reset                       |                  |  |

| Security Groups<br>For Policy Export go t | o Administration > System | > Backup 8 | Restore > Policy Export Page |
|-------------------------------------------|---------------------------|------------|------------------------------|
| / Edit 🕂 Add                              | 🛃 Import 🛛 🔂 Export 👻     |            | ▼ OPush                      |
| Name 🔺                                    | SGT (Dec / Hex)           |            | Description                  |
| RamaSGTgrou                               | 2/0002                    |            | RamaSGTgroup-IPs             |
| RamaSGTgrou                               | 3/0003                    |            |                              |
| SGTgroup10                                | 11/000B                   |            |                              |
| SGTgroup11                                | 12/000C                   |            | SGTgroup11                   |
| SGTgroup12                                | 13/000D                   |            | SGTgroup12                   |
| SGTgroup13                                | 14/000E                   |            | SGTgroup13                   |
| SGTgroup14                                | 15/000F                   |            | SGTgroup14                   |
| SGTgroup15                                | 16/0010                   |            | SGTgroup15                   |
| SGTgroup18                                | 17/0011                   |            |                              |
| SGTGroup19                                | 18/0012                   |            | SGTGroup19                   |
| SGTgroup3                                 | 4/0004                    |            |                              |
| SGTgroup4                                 | 5/0005                    |            |                              |

- 步骤 3 选择管理 (Administration) > 身份管理 (Identity Management) > 身份 (Identities) > 用户 (Users)。
- 步骤4 点击添加 (Add), 创建网络访问用户。

| Network Access Users List > user3       |                                    |
|-----------------------------------------|------------------------------------|
| <ul> <li>Network Access User</li> </ul> |                                    |
| * Name user3                            |                                    |
| Status 🔽 Enabled 👻                      |                                    |
| Email                                   |                                    |
| ▼ Password                              |                                    |
| * Password                              | Need help with password policy ? ① |
| * Re-Enter Password                     |                                    |
| ▼ User Information                      |                                    |
| First Name user3                        |                                    |
| Last Name user3                         |                                    |
| ▼ Account Options                       |                                    |
| Description                             |                                    |
| Change password on next login 🗌         |                                    |
| ▼ User Groups                           |                                    |
|                                         |                                    |
| II [IDgroup3 📀 ] — 🕂                    |                                    |
| Cause Desert                            |                                    |
| Dave Reset                              |                                    |
|                                         |                                    |

#### Network Access Users

| / Edit 🕂 Add | 📴 Change Status 👻 🕵 Imp | ort 🔀 Export 👻 🗙 Delete 🗸 |           |                                          |                   |
|--------------|-------------------------|---------------------------|-----------|------------------------------------------|-------------------|
| Status       | Name 🔺 Descripti        | on First Name             | Last Name | Email Address                            | User Identity Gro |
| 🔲 📓 Enabled  | 🙎 linh                  |                           | M.        |                                          | Employee          |
| 🔲 🖾 Enabled  | 🙎 user 1                | user1                     | user1     |                                          | Employee          |
| 🔲 🖾 Enabled  | 🙎 user 10               | user10                    | user10    |                                          | IDgroup10         |
| 🗌 🗧 Enabled  | 🙎 user 100              | user100                   | user100   |                                          | IDgroup10         |
| 🗌 🗧 Enabled  | 🙎 user 101              | user101                   | user101   | 21 12                                    | Employee          |
| 🔲 🗳 Enabled  | 🙎 user 102              | user                      | 102       |                                          | Employee          |
| 🔲 🖾 Enabled  | 👤 user 103              | user                      | 103       |                                          | Employee          |
| 🔲 🗳 Enabled  | 🙎 user 11               | user11                    | user11    |                                          | IDgroup11         |
| 🔲 📓 Enabled  | 🙎 user 111              | user111                   | user111   |                                          | IDgroup11         |
| 🔲 🖾 Enabled  | 👤 user 12               | user12                    | user12    |                                          | IDgroup12         |
| 🔲 🖾 Enabled  | 🙎 user 122              | user122                   | user 122  |                                          | IDgroup12         |
| 🗌 🗧 Enabled  | 🙎 user 13               | user13                    | user13    |                                          | IDgroup13         |
| 🔲 🗧 Enabled  | 🙎 user 133              | user133                   | user133   |                                          | IDgroup13         |
| 🔲 📓 Enabled  | 🙎 user 14               | user14                    | user14    |                                          | IDgroup14         |
| 🗌 🖾 Enabled  | 👤 user 144              | user144                   | user144   |                                          | IDgroup14         |
| 🔲 🗳 Enabled  | 🙎 user 15               | user15                    | user15    |                                          | GuestType_Contr   |
| 🔲 📓 Enabled  | 🙎 user 155              | user155                   | user155   | a an an an an an an an an an an an an an | GuestType_Contr   |
| 🔲 🖾 Enabled  | 🙎 user 18               | user18                    | user18    |                                          | Employee          |
| 🔲 🖾 Enabled  | 🙎 user 19               | user19                    | user 19   |                                          | Employee          |
| 🗌 📓 Enabled  | 🙎 user2                 | user2                     | user2     |                                          | IDgroup2          |
| 🔲 📓 Enabled  | 🙎 user22                | user22                    | user22    |                                          | IDgroup2          |
| 🔲 📓 Enabled  | 👤 user3                 | user3                     | user3     |                                          | IDgroup3          |
| 🗌 📓 Enabled  | 👤 user33                | user33                    | user33    |                                          | IDgroup3          |
| 🗌 📓 Enabled  | 🙎 user4                 | user4                     | user4     |                                          | IDgroup4          |
| 🗌 📓 Enabled  | 👤 user44                | user44                    | user44    |                                          | IDgroup4          |

用户会分配至不同的 ID 组。

步骤 5 选择策略 (Policy) > 策略集 (Policy Sets) > 无线 WGA (WirelessWGA) > 授权策略 (Authorization Policy),创建 适用于身份和 SGT 组的规则。

| P* 40*   1 1 1 1 1 1 2 1 2 1 2 1 | status Name                              | Description                      | Conditions                                            |
|----------------------------------|------------------------------------------|----------------------------------|-------------------------------------------------------|
| Summary of Policies              | WrelessWGA                               |                                  | Network Access:Device IP Address EQUALS 172.29.185.26 |
| A list of all your policies      | Authentication Policy                    |                                  |                                                       |
| Global Exceptions                |                                          |                                  |                                                       |
| Rules across entire deployment   | <ul> <li>Authorization Policy</li> </ul> |                                  |                                                       |
| 📴 WirelessWGA                    | A BUILDING OF STATE                      |                                  |                                                       |
| 📴 Default                        | Exceptions (0)                           |                                  |                                                       |
| Default Policy Set               | Standard                                 |                                  |                                                       |
|                                  | Chatra Dula Maria                        | Identity Groups                  | s Details 😤                                           |
| bare Order [ Neset Order ]       |                                          | IDgroup3                         | Permissions                                           |
|                                  | Standard Rule 4                          | IDg @ <                          | SG1group3 Q                                           |
|                                  | Standard Rule 3                          | IF IDgroup2 AND                  | RamaSGTgroup2                                         |
|                                  | Standard Rule 2                          | f Any DR Employ                  | Rama5GTgroup1 AND PermitAccess                        |
|                                  | Standard Rule 1                          | if Employee                      | then RamaSGTgroup1                                    |
|                                  | Default                                  | If no matches, then Permitäcress |                                                       |

#### 图 **1**:

| Policy Sets                         | Define the Po | olicy Sets by configuring rule | s based on conditions. Drag and drop sets | on the left hand side to change the order. |                    |
|-------------------------------------|---------------|--------------------------------|-------------------------------------------|--------------------------------------------|--------------------|
| Search policy names & descriptions. | For Policy Ex | port go to Administration > S  | system > Backup & Restore > Policy Export | Page                                       |                    |
| +- B-   1 4 4 X   20                | Status        | Name                           | Description                               | Conditions                                 |                    |
| Summary of Policies                 |               | WirelessWGA                    |                                           | Network Access:Device IP Address E         | QUALS 172.29.185.2 |
| A list of all your policies         | Authen        | tication Policy                |                                           |                                            |                    |
| Global Exceptions                   |               |                                |                                           |                                            |                    |
| Kules across entire deployment      | ▼ Authori     | ization Policy                 |                                           |                                            |                    |
| WIRElessWGA                         | Except        | tions (0)                      |                                           |                                            |                    |
| Default<br>Default Policy Set       | Standar       | d                              |                                           |                                            |                    |
| Save Order Reset Order              | Sta           | tus Rule Name                  | Conditions (identity groups and o         | ther conditions) Permissions               |                    |
|                                     |               | Standard Rule 4                | If IDgroup3 AND Wireless_802.13           | then SGTgroup3                             |                    |
|                                     |               | Standard Rule 3                | if IDgroup2 AND Wireless_802.12           | then RamaSGTgroup2                         |                    |
|                                     |               | Standard Rule 2                | if (Any OR Employee) AND Wire             | ss_802.1X then RamaSGTgroup1 AND           | PermitAccess       |
|                                     |               | Standard Rule 1                | if Employee                               | then RamaSGTgroup1                         |                    |

#### 接下来的操作

您应该为 ISE-WSA 集成配置 WSA。

### 设置 WSA

#### 开始之前

- •将 WSA 设备连接至网络和设备。
- •完成"系统设置向导"(System Setup Wizard)工作表。
- •如果您计划在虚拟设备上运行"系统设置向导"(System Setup Wizard),请使用 loadlicense 命令加载虚拟设备许可证。有关完整信息,请参阅以下位置的《思科内容安全虚拟设备安装指南》: http://www.cisco.com/c/en/us/support/security/web-security-appliance/products-installation-guides-list.html。

过程

- 步骤1 打开浏览器并输入 WSA 的 IP 地址。首次运行"系统设置向导"(System Setup Wizard)时,请使用默认 IP 地址: https://192.168.42.42:8443 或 http://192.168.42.42:8080,其中 192.168.42.42 是默认 IP 地址, 8080 是 HTTP 的默认管理端口设置,8443 是 HTTPS 的默认管理端口。如果已经配置设备,请使用 M1 端口的 IP 地址。
- 步骤2 系统显示设备登录屏幕时,输入用户名和密码。默认情况下,设备随附以下用户名和密码:
  - •用户名: admin
  - •密码: ironport
- **步骤3** 选择系统管理 (System Administration) > 系统设置向导 (System Setup Wizard),打开欢迎页面,此页面包含四个选项卡:开始 (Start)、网络 (Network)、安全 (Security) 和检查 (Review)。
- 步骤4 如果已经配置设备,系统将提示您需要重置配置。要继续操作,请选择系统设置向导 (System Setup Wizard), 点击**重置配置 (Reset Configuration)** 按钮。 设备将重置并且浏览器将刷新为设备主屏幕。
- 步骤5 在开始 (Start) 选项卡中, 阅读并接受最终用户许可协议的条款。
- 步骤6 点击开始设置 (Begin Setup) 继续操作。
- 步骤7 在网络 (Network) 选项卡中,按照要求使用所提供的参考表配置所有设置。
- 步骤8 在安全 (Security) 选项卡中, 配置所有设置。
- 步骤9 在检查 (Review) 选项卡中,检查配置信息。如果您需要更改某个选项,请点击该部分的编辑 (Edit) 按钮。

步骤10 点击安装这个配置 (Install This Configuration)。 安装了配置之后,系统应该显示后续步骤 (Next Steps)页面。但是,根据您在设置期间配置的 IP、主机名或 DNS 设置,在此阶段您可能会失去与设备的连接。如果浏览器中显示"找不到页面"("Page not found")消息, 请更改 URL,反映所有新地址设置并重新加载页面。然后,继续执行您想要执行的任何设置后任务。

### 在WSA 上配置 ISE 功能

开始之前

- •获取 ISE 服务器主机名或 IP 地址。
- •如果您使用的是外部生成的证书/密钥组合,请获取 WSA 客户端身份验证证书和密钥文件。
- •为 WSA 数据初始化获取 ISE 管理员证书。
- •为 WSA 数据订用获取 ISE pxGrid 证书。

- 步骤1 选择网络 (Network) > 身份服务引擎 (Identity Services Engine),打开身份服务引擎配置页面。
- 步骤2 点击编辑设置 (Edit Settings),添加或更新 WSA 客户端、ISE 管理员和 pxGrid 证书。
- 步骤3 确认选中启用 ISE 服务 (Enable ISE Service) 复选框,以启用 ISE 服务。
- 步骤4 使用 ISE 服务器主机名或 IPv4 地址识别 ISE 服务器。
- 步骤5 选择要用于为 WSA-ISE 服务器相互身份验证提供客户端证书的方法:
  - "使用上传的证书和密钥"(Use Uploaded Certificate and Key) 如有必要,上传并选择相应文件。
  - •也可以选择"使用生成的证书和密钥"(Use Generated Certificate and Key) 如有必要,生成新的证书和密钥。

点击生成新的证书和密钥 (Generate New Certificate and Key)。

在生成证书和密钥 (Generate Certificate and Key) 对话框中,输入要在签名证书中显示的信息。

点击生成 (Generate)。

点击下载证书签名请求 (Download Certificate Signing Request) (DCSR) 链接,将其提交至证书颁发机构 (CA)。从 CA 收到签名的证书之后,点击浏览 (Browse) 并导航至签名证书位置。点击上传文件 (Upload File)。

如果 CA root 没有显示,则请在 ISE 服务器上的**管理 (Administration) > 证书 (Certificates) > 受信任证** 书 (Trused Certificates) 下添加 CA root。

•如果用户不希望使用 CA 签名的 WSA 客户端证书:

点击下载证书 (Download Certificate),然后将证书下载至一个本地文件夹。

在 ISE 服务器中,将此证书上传至**管理 (Administration) > 证书 (Certificates) > 受信任证书 (Trused Certificates)**。

- **步骤 6** 如果使用的是本地保存的 WSA 客户端证书和密钥,请确保可以在**管理 (Administration) > 证书 (Certificates) > 受信任证书 (Trusted Certificates)**路径下找到证书。 否则,请在 ISE 服务器管理员用户界面上导航至**管理** (Administration) > 证书 (Certificates) > 受信任证书 (Trusted Certificates) > 导入 (Import) 路径,导入证书。
- 步骤7 提供一个 ISE 管理员证书,用于将 ISE 用户配置文件数据批量下载至 WSA。 浏览并选择证书文件,然后点击 "上传文件"(Upload Files)。有关更多信息,请参阅上传根证书和密钥(第 22-25 页)。
- 步骤8 提供一个 ISE pxGrid 证书,用于订用 WSA-ISE 数据(对 ISE 服务器的持续查询)。浏览并选择证书文件,然 后点击"上传文件"(Upload Files)。有关更多信息,请参阅上传根证书和密钥(第 22-25 页)。
- 步骤9 (可选)点击开始测试 (Start Test)。 此测试将执行以下操作:
  - •将 ISE 主机名解析为其对应的 IP 地址。
  - •验证 WSA 客户端证书。
  - •验证 ISE pxGrid 证书。

- •验证 ISE 管理员证书。
- •检查与 ISE pxGrid 的连接并检索 SGT。
- •检查与 REST 服务器的连接。

步骤10 点击提交 (Submit),然后点击应用更改 (Commit Changes)。

### WSA 标识配置文件设置

选择 Web 安全管理器 (Web Security Manager)>标识配置文件 (Identification Profiles)>添加标识配置文件 (Add Identification Profile),为需要通过 ISE 进行身份验证的 WSA 客户端创建身份配置文件。"标识配置文件"(Identification Profiles)页面 包含以下部分:

| 部分           | 说明                                                                                                    |
|--------------|----------------------------------------------------------------------------------------------------|
| 客户端/用户标识配置文件 | 启用标识配置文件:                                                                                                    |
|              | • "名称" (Name) - 为标识配置文件输入一个名称。                                                                                                    |
|              | •"说明"(Description) - 输入说明。                                                                                                    |
|              | • "在上方插入"(Insert Above) - 输入匹配策略与传入请求应该遵守的顺序(从上至下)。                                                                                         |
| 用户识别         | "使用 ISE 透明识别用户"(Transparently identify users with ISE) - 用户名和关联的 SGT 将从 ISE 获取。                                                             |
| 回退到身份验证领域或访  | 如果 ISE 无法提供用户身份验证,则可以选择以下选项:                                                                                                    |
| 客权限          | • "支持访客权限"(Support Guest Privileges) - 用户可以通过 WSA 代理并且以访客 身份进行身份验证。                                                                         |
|              | • "要求身份验证"(Require Authentication) - 用户可以通过 WSA 代理并且可以使用<br>Windows NT 局域网管理器 (NTLM)、轻量级目录访问协议 (LDAP)、Kerberos 或透<br>明用户标识 (TUI) 等协议进行身份验证。 |
|              | • "阻止事务" (Block Transactions) - 不允许 ISE 无法识别的用户访问互联网。                                                                                       |

#### "回退到身份验证领域" (Fallback to Authentication Realm) 或"访客权限" (Guest Privileges) 选项根据所选选项而更改。

| "回退到身份验证领域" (Fallback<br>to Authentication Realm) 或"访客权<br>限" (Guest Privileges) 选项 | 说明  |
|-------------------------------------------------------------------------------------|-----|
| 支持访客权限                                                                              | 无更改 |

| "回退到身份验证领域" (Fallback<br>to Authentication Realm) 或"访客权<br>限" (Guest Privileges) 选项 | 说明                                                                                                    |
|-------------------------------------------------------------------------------------|----------------------------------------------------------------------------------------------------|
| 要求身份验证                                                                              | 选择一个领域或序列:                                                                                                    |
|                                                                                     | • authLDAP                                                                                                    |
|                                                                                     | • ntlmrealm                                                                                                    |
|                                                                                     | •所有领域                                                                                                    |
|                                                                                     | 身份验证代理:                                                                                                    |
|                                                                                     | • "IP 地址" (IP Address) - Web 代理跟踪特定 IP 地址上经过身份验证的用户。对于 TUI,请选择此选项。                                                                                                |
|                                                                                     | • "永久性 Cookie" (Persistent Cookie) - Web 代理通过为每个应用的每位用<br>户生成一个永久性 Cookie,跟踪特定应用上经过身份验证的用户。关闭<br>应用并不会清除此 Cookie。                                                 |
|                                                                                     | <ul> <li>"会话 Cookie" (Session Cookie) - Web 代理通过为每个域内每个应用的每位用户生成一个会话 Cookie,跟踪特定应用上经过身份验证的用户。(但是,当用户从同一应用为相同的域提供不同的凭证时,此 Cookie 会被覆盖。)关闭应用会清除此 Cookie。</li> </ul> |
| 阻止事务                                                                                | 无更改                                                                                                    |

### 为 WSA 客户端创建身份配置文件

您应为 WSA 客户端创建标识配置文件并向子网 10.4.100.0/24 上的用户分配访客权限。

过程

- 步骤1 选择 Web 安全管理器 (Web Security Manager)>标识配置文件 (Identification Profiles)>添加标识配置文件 (Add Identification Profile)。
- 步骤2 在启用标识配置文件 (Enable Identification Profile) 部分,输入必填详细信息。
- 步骤3 在用户标识方法 (User Identification Method) 部分,选择使用 ISE 透明识别用户 (Transparently Identify Users with ISE) 和支持访客权限 (Support Guest Privileges)。
- 步骤4 在成员定义 (Membership Definition) 部分, 输入子网地址(例如 10.4.100.0/24)。
- **步骤 5** 在按协议定义成员 (Define Members by Protocol) 部分,选择所需选项(例如 HTTP/HTTPS 和本机 FTP (Native FTP) 选项)。
- 步骤6
- 步骤7 点击提交 (Submit)。

| 🗹 Enable Identification Profile |                                      |  |  |  |
|---------------------------------|--------------------------------------|--|--|--|
| Name: 🕐                         | id3IsePolicy<br>(e.g. my IT Profile) |  |  |  |
| Description:                    |                                      |  |  |  |
| Insert Above:                   | 8 (Global Profile) 👻                 |  |  |  |

| User Identification Method                                   |                                                                                                    |                               |
|--------------------------------------------------------------|----------------------------------------------------------------------------------------------------|-------------------------------|
| Identification and Authentication: 🕐                         | Transparently identify users with ISE                                                                                                    | •                             |
| Fallback to Authentication Realm or Guest<br>Privileges: (?) | If user information is not available from                                                                                                    | the Identity Services Engine: |
|                                                              | Support Guest Privileges                                                                                                    |                               |
|                                                              | Authorization of specific users and groups is defined in subsequent policy layers<br>(see Web Security Manager > Decryption Policies, Routing Policies and Access Policies). |                               |

| Membership Definition                                                                                                    |                                                                                                    |  |
|----------------------------------------------------------------------------------------------------|----------------------------------------------------------------------------------------------------|--|
| Membership is defined by any combination of the following options. All criteria must be met for the policy to take effect. |                                                                                                    |  |
| Define Members by Subnet:                                                                                                  | 10.4.100.0/24<br>(examples: 10.1.1.0, 10.1.1.0/24, 10.1.1.1-10, 2001:420:80:1::5, 2000:db8::1-2000:db8::10) |  |
| Define Members by Protocol:                                                                                                | Col: V HTTP/HTTPS<br>V Native FTP                                                                           |  |
| Advanced                                                                                                    | d Define additional group membership criteria.                                                              |  |

您还可以选择完全阻止某个用户或终端。

### 为 WSA 客户端创建访问策略

您已为子网 10.4.100.0/24 上的用户创建标识配置文件。您需要确认已从 ISE 检索的 SGT,从而可以将访问策略与所需的 SGT 关联。

| 注释 | 也可以使用 CLI 命令 isedata 确认所检索的 ISE SGT。 |
|----|--------------------------------------|
| 过程 |                                      |

步骤1 选择 Web 安全管理器 (Web Security Manager) > 访问策略 (Access Policies) > 添加策略 (Add Policy)。

- 步骤2 在策略设置 (Policy Settings) 部分,输入必填详细信息。
- 步骤3 在策略成员定义 (Policy Member Definition) 部分,从标识配置文件和用户 (Identification Profiles and Users) 下 拉列表选取选择一个或多个标识配置文件 (Select One or More Identification Profiles)。
- 步骤4 从选择标识配置文件 (Select Identification Profile) 下拉列表选择您之前创建的策略。
- 步骤5 在已授权用户和组 (Authorized Users and Groups) 列中,选择已选组和用户 (Selected Groups and Users)。
- **步骤 6** 点击未输入任何标记 (No Tags Entered) 链接,从 ISE 服务器获取 SGT。(此列表与 ISE 策略 (ISE Policy)>结果 (Results) > Trustsec > 安全组 (Security Groups)页面相同。)
- 步骤7 选择所需的 SGT (例如 SGTgroup3),然后点击添加 (Add),将所选的 SGT 添加至已授权安全组标记 (Authorized Secure Group Tags) 部分。

| ecure Group Tag Search                                                 |                                             |                                                          |               |
|------------------------------------------------------------------------|---------------------------------------------|----------------------------------------------------------|---------------|
| Enter any text to search for a Se<br>use the Add button to add to this | cure Group Tag name, number, o<br>s policy. | r description. Select one or more Secure Group Tags from | the list and  |
| Search                                                                 | x                                           |                                                          |               |
| 1 Secure Group Tag(s) selec                                            | cted for Add                                |                                                          | Add           |
| Secure Group Tag Name                                                  | SGT Number                                  | SGT Description                                          | Select<br>All |
| SGTgroup13                                                             | 14                                          | SGTgroup13                                               |               |
| SGTgroup18                                                             | 17                                          | NONE                                                     | 12            |
| SGTgroup15                                                             | 16                                          | SGTgroup15                                               |               |
| SGTGroup19                                                             | 18                                          | SGTGroup19                                               |               |
| ANY                                                                    | 65535                                       | Any Security Group                                       | 0             |
| Unknown                                                                | 0                                           | Unknown Security Group                                   | 10 A          |
| RamaSGTgroup2                                                          | 3                                           | NONE                                                     | (m)           |
| RamaSGTgroup1                                                          | 2                                           | RamaSGTgroup-IPs                                         |               |
| SGTgroup4                                                              | 5                                           | NONE                                                     | <u> </u>      |
| SGTgroup3                                                              | 4                                           | NONE                                                     | 2             |
| SGTgroup6                                                              | 7                                           | NONE                                                     |               |
| SGTgroup5                                                              | 6                                           | NONE                                                     | (C)           |
| SGTgroup8                                                              | 9                                           | NONE                                                     |               |
| SGTgroup7                                                              | 8                                           | NONE                                                     | 1             |

步骤8 点击完成 (Done),将所选 SGT 添加至访问策略。

| Policy Member Definition                                                                                                    |                                              |                                                                                          |                                                                                                    |                            |
|----------------------------------------------------------------------------------------------------|----------------------------------------------|------------------------------------------------------------------------------------------|----------------------------------------------------------------------------------------------------|----------------------------|
| Membership is defined by the combination of the following o                                                                                                    | options. All criteria m                      | nust be met for the j                                                                    | policy to take effect.                                                                                                    |                            |
| Identification Profiles and Users:                                                                                                    | Select One or More Identification Profiles 👻 |                                                                                          |                                                                                                    |                            |
|                                                                                                    | Identification Profi                         | le                                                                                       | Authorized Users and Groups                                                                                                    | Add Identification Profile |
|                                                                                                    | id31sePolicy                                 | ° <del>y</del>                                                                           | <ul> <li>All Authenticated Users</li> <li>Selected Groups and Users ?</li> <li>ISE Secure Group Tags:<br/>SGTgroup3</li> <li>Users: No users entered</li> <li>Guests (users failing authentication)</li> </ul> | 8                          |
| ✓ Advanced Use the Advanced options to define or edit membership by protocol, proxy port, subnet, Time Range, de Category), or User Agents. The following advanced membership criteria have been defined: |                                              |                                                                                          | Time Range, destination (URL                                                                                                    |                            |
|                                                                                                    | Protocols:<br>Proxy Ports:                   | rotocols: Native FIP, HI IP/HI IPS/FIP over HI IP in Identification Profile (d3158Policy |                                                                                                    |                            |
|                                                                                                    | Subnets:                                     | None Selected                                                                            |                                                                                                    |                            |
|                                                                                                    | Time Range:                                  | No Time Range Definitions Available<br>(see Web Security Manager > Defined Time Ranges)  |                                                                                                    |                            |
|                                                                                                    | URL Categories:                              | None Selected                                                                            |                                                                                                    |                            |
|                                                                                                    | User Agents:                                 | None Selected                                                                            |                                                                                                    |                            |

WSA 配置文件将链接至您所创建的 SGT。

# 使用 WSA 报告查看用户状态

您为用户创建了身份配置文件和访问策略之后,就可以在用户登录网络时检查其状态。导航至报告 (Reporting) > Web 跟 踪 (Web Tracking) 页面,填写必填字段,然后点击搜索 (Search),即可在结果 (Results) 部分查看输出。例如,如果 User3 已由 ISE 进行身份验证,您可以在报告中查看文本"已由 ISE 识别" ("Identified by ISE") 以及客户端 IP 地址。对于访客 用户和受阻止的 IP 地址,则仅显示客户端 IP 地址。有关完整信息,请参阅《WSA 用户指南》中的"Web 跟踪"页面。

# 使用日志文件对 ISE-WSA 集成问题进行故障排除

WSA 在其日志文件中记录其与系统和流量管理相关的活动。 与 ISE-WSA 集成相关的日志为 W3C 日志、访问日志、ISE 日志和代理日志。 您可以使用这些日志来监控与集成相关的问题并进行故障排除。

| 日志文件   | 功能                                  | WSA GUI 路径                                                                         | SSH 命令                                                                                          |
|--------|-------------------------------------|------------------------------------------------------------------------------------|-------------------------------------------------------------------------------------------------|
| W3C 日志 | 以符合 W3C 的格式记录<br>Web 代理客户端历史记<br>录。 | 系统管理 (System Administration) > 日<br>志订阅 (Log Subscriptions)                        | 取决于 GUI 配置 - "系统管<br>理"(System Administration)<br>>"日志订阅/日志配置"(Log<br>Subscriptions/logconfig)。 |
| 访问日志   | 记录 Web 代理客户端历史<br>记录。               | 系统管理 (System Administration) > 日<br>志订阅 (Log Subscriptions) > 访问日志<br>(accesslogs) | ssh admin@WSA<br>tail ise_service_log                                                           |

| 日志文件   | 功能                                                                                                    | WSA GUI 路径                                                                                   | SSH 命令                                |
|--------|----------------------------------------------------------------------------------------------------|----------------------------------------------------------------------------------------------|---------------------------------------|
| ISE 日志 | 记录与使用 ISE 相关的消息,例如与 ISE 服务器通<br>信成功还是失败。                                                                   | 系统管理 (System Administration) > 日<br>志订阅 (Log Subscriptions) > ISE 服务<br>日志 (ise_service_log) | ssh admin@WSA<br>tail ise_service_log |
| 代理日志   | 记录与 Web 代理相关的错误。这是所有与 Web 代理<br>相关的日志中最基本的功能。要对与 Web 代理相关<br>的更多具体方面进行故障<br>排除,请为适用的 Web 代<br>理模块创建一个日志订用。 | 系统管理 (System Administration)>日<br>志订阅 (Log Subscriptions)>代理日志<br>(proxylogs)                | ssh admin@WSA<br>tail proxylogs       |

### 访问日志文件 - 示例

以下是可用于故障排除的访问日志文件的一些示例。

#### 示例 1: 向无 SGT 的 ISE 缓存中发现的用户应用的访问策略。

1424330486.386 320 10.19.75.75 TCP\_MISS/200 68632 GET http://www.bing.com/ "user1" DIRECT/www.bing.com text/html DEFAULT\_CASE\_12-DefaultGroup-DefaultGroup-NONE-NONE-NONE-DefaultGroup <IW\_srch,6.1,1,"-",-,-,-,1,"-",-,-,"-",1,-,"-",-,-,IW\_srch,-,"-","Bing","Search Engine","-","-",1715.80,0,-,"-","-",1,"-",-,-,"SSO\_ISE

#### 示例 2: 向有匹配 SGT 的 ISE 缓存中的用户应用的访问策略。

#### 示例3:具有回退到访客的功能的访问策略

#### 示例 4: 具有回退到阻止事务的功能的访问策略

### ISE 日志文件 - 示例

以下是可用于故障排除的 ISE 日志文件的一个示例。

Thu Mar 12 20:41:29 2015 Info: Begin Logfile Thu Mar 12 20:41:30 2015 Info: ISEService: Successfully loaded configuration from: /data/ise/ise\_service.ini Thu Mar 12 20:41:30 2015 Info: ISEService: RPC Server Socket :/tmp/ise\_fastrpc.sock Thu Mar 12 20:41:30 2015 Info: RPCServer: Starting at: /tmp/ise\_fastrpc.sock Thu Mar 12 20:41:30 2015 Info: ISEService: Running Thu Mar 12 20:41:30 2015 Info: ISEDynamicConfigThread: Started Server.. Thu Mar 12 20:41:30 2015 Info: ISEService: Sending ready signal... Thu Mar 12 20:41:31 2015 Info: ISEBulkDownloader: Downloaded 12 SGTs in 0.162157773972 seconds Thu Mar 12 20:41:32 2015 Info: ISEBulkDownloader: Downloaded 0 sessions in 0.316617965698 seconds

## 对 ISE-WSA 集成问题进行故障排除 - ISE 服务器连接

本节介绍在将 ISE 与 WSA 集成期间您可能会遇到的问题。

- 网络问题:您可能会遇到与所配置的 ISE 服务器端口的连接问题。例如,您可能会遇到端口 5222 的防火墙问题。 您可以使用 telnet 和 tcpdump 命令,调试网络问题。
- •证书问题:

| 证书      | 在以下情况下,您可能会遇到问题:                                                                                                    |
|---------|----------------------------------------------------------------------------------------------------|
| 由 CA 签名 | <ul> <li>•WSA 中没有管理员或 pxGrid 证书根 CA。</li> <li>•ISE 受信任证书库 (ISE Trusted Certificates Store) 中<br/>没有给 WSA 客户端证书签名的根 CA。</li> </ul> |
| 自签名     | <ul> <li>ISE 受信任证书库 (ISE Trusted Certificates Store) 中<br/>没有 WSA 客户端证书。</li> <li>WSA 中没有 ISE 管理员或 pxGrid 证书。</li> </ul>          |
| 全部      | •上传期间有效的证书在当前日期已经过期。                                                                                                    |

- •身份映射查询问题:您可能会在以下方面遇到问题:
  - •从 ISE 服务器下载 SGT 时遇到问题,尽管在端口 443 上 SSL 握手成功。您应该在 ISE 服务器上调试该问题。
  - •WSA 拒绝经过 ISE 身份验证的用户访问。使用 sedata cache 和 isedata statistics 命令。
- •数据包捕获:您可以捕获和显示TCP/IP数据包以及在设备所连接的网络上传输或接收的其他数据包。请参阅《WSA 用户指南》中的"数据包捕获"(Packet Capture)页面。
- •策略跟踪:请参阅《WSA用户指南》中的"跟踪客户端请求"(Tracing Client Requests)页面。

# 与 ISE-WSA 集成有关的 SMA 的概述

思科内容安全管理设备 (SMA) 是一个统一的管理平台,可以管理 Web 安全,执行故障排除,以及为数月乃至数年的数据存储维护空间。它是一种集中式系统,用于统一管理和报告网络中部署的 WSA。例如,如果部署中有五个 WSA,在 SMA 上显示的报告将是这所有 WSA 的一个合并报告。将报告分配至 SMA 之后,您将无法在 WSA 上查看报告。只有在 关联 WSA 上支持某项功能时,在 SMA 上才会支持此功能。

SMA 包含的信息与 WSA 是否配置了 ISE 相关。如果配置了 ISE,则 SMA 包含与 SGT 相关的信息。您可以利用 SGT 在 SMA 上创建 WSA 策略。SMA 定期更新与 ISE 相关的信息,大约每 5 分钟更新一次。您可以创建一个标准配置,并在部 署中的所有 WSA 上发布。SMA 图形用户界面 (GUI)与 WSA 类似,但是具有一些独特的功能。

在 SMA 中,选择 Web > 实用程序 (Utilities) > Web 设备状态 (Web Appliance Status),然后点击相应的 WSA,即可发现 是否已启用 ISE。 © 2015 Cisco Systems, Inc. All rights reserved.

# cisco.

美洲总部 Cisco Systems, Inc. San Jose, CA 95134-1706 USA 亚太区总部 Cisco Systems (USA) Pte. Ltd. Singapore 欧洲总部 Cisco Systems International BV Amsterdam, The Netherlands

Cisco 在全球拥有 200 多个办事处。相关地址、电话和传真号码可见于 Cisco 位于 www.cisco.com/go/offices 上的网站。